# PROCEDURE FOR ONLINE FILLING OF APPLICATIONS UNDER UYEGP SCHEME

Applicant willing to avail loan under UYEGP scheme should fill up the online application available in the following link

http://demo.tn.nic.in/msmedemo/uyegp/application\_without\_upload.php

Filling up of the fields marked with \* is mandatory.

Under the details of the entrepreneur 15 fields have to be filled up as below.

On the right side of the application the applicant has to upload the photo in JPEG format with size not more than 50KB.

1. Name of the Applicant

Applicant name should be filled up with name appearing first and initial last. Ex: PRAKASH.K.S.

| 1.Name of the Applicant * | Prakash K.S. |  |
|---------------------------|--------------|--|
| வணைப்பதாரர் பெயர்         |              |  |

#### 2. Sex

The applicant has to click the relevant sex

|                    | Male/ ஆண்               |  |
|--------------------|-------------------------|--|
| 2. Sex/umolianub * | Female/ Qustar          |  |
|                    | O Transgender/ இருநங்கை |  |
|                    |                         |  |

3. Community

The applicant has to choose any of the Community SC/ST/BC/MBC/General as per the Community certificate possessed by him.

| dentificate eginiyiy the leady        |                               |
|---------------------------------------|-------------------------------|
|                                       | <ul> <li>Male/ ஆண்</li> </ul> |
| 2. Sex/பாலினம் *                      | 🔘 Female/ பெண்                |
|                                       | 🔘 Transgender/ திருநங்கை      |
| 3. Community /இனம் *                  | BC V                          |
| 4. Religion/هوها *                    | Select Community<br>SC        |
| 5. a. Marital Status/திருமணம் ஆனவரா?* | ST                            |
| b. Differently abled person /         | BC                            |
| மாற்றுதிறனாளியா?*                     | GENERAL                       |
|                                       |                               |

### 4. Religion

The candidate has to choose the religion he belongs to from the drop down menu.

| 4. Religion/هوها *                      | Christianity <              |               |
|-----------------------------------------|-----------------------------|---------------|
| 5. a. Marital Status/திருமணம் ஆனவரா?*   | Select Religion<br>Buddhism |               |
| b. Differently abled person /           | Christianity                |               |
| மாற்றுதிறனாளியா?*                       | Hinduism                    |               |
| c. Ex-Serviceman/முன்னாள் இராணுவ வீரரா? | Islam                       |               |
| *                                       | Sikhism                     |               |
| 6. Date of Birth/பிறந்த நாள் *          | Zoroastrianism              | ge : 18 Years |
|                                         |                             |               |

 5 a , b and c have to be compulsorily filled up the applicant by choosing from drop down menu. In respect of "yes" response from 5b and 5c, the applicant should be in possession of document proof.

| 5. a. Marital Status/திருமணம் ஆனவரா?*              | MARRIED <b>T</b> |
|----------------------------------------------------|------------------|
| b. Differently abled person /<br>மாற்றுதிறனாளியா?* | NO  -Select      |
| c. Ex-Serviceman/முன்னாள் இராணுவ வீரரா?<br>*       | YES<br>NO        |

## 6. Date of birth

Date of birth should be entered as found in Transfer certificate/ Birth Certificate Date format should be like in ( DD/MM/YYYY ) format

| 6. Date of Birth/பிறந்த நாள் | *                                     | 15/De | c/1998 | 3  | DAge | : 18 | Years |      |   |
|------------------------------|---------------------------------------|-------|--------|----|------|------|-------|------|---|
| 7. 🖲 Father's Name/தந்தை     | பெயர்                                 | Prev  | Dec    |    | • 19 | 998  | •     | Next |   |
| ⊖ Spouse's Name/கணவ          | பர் பெயர்*                            | Su    | Мо     | Tu | We   | Th   | Fr    | Sa   |   |
| 8. Communication Details     | ;                                     |       |        | 1  | 2    | 3    | 4     | 5    |   |
| a. Address/முகவரி            |                                       | 6     | 7      | •  | 9    | 10   | 11    | 12   |   |
|                              | Parid                                 |       |        | 0  | 5    | 10   |       | 12   | T |
|                              | Resid                                 | 13    | 14     | 15 | 16   | 17   | 18    | 19   |   |
|                              | · · · · · · · · · · · · · · · · · · · | 20    | 21     | 22 | 23   | 24   | 25    | 26   |   |
| Door No/கதவு எண் *           |                                       |       | 2.0    | 20 | 20   | 24   |       |      |   |
| Street Name/தெரு *           |                                       | 27    | 28     | 29 | 30   | 31   |       |      |   |
| Ward No/outin *              |                                       |       |        |    |      |      |       |      |   |

7. Un married female applicant and all male applicant will have to fill up father's name . Married women applicant may fill up her spouse's name.

7. Father's Name/தற்தை பெயர்
 Spouse's Name/கணவர் பெயர்\*

 Permanent Address / Residential Address have to be filled up as in Ration Card. Temporary address can be given in Correspondence Address column. If Correspondence Address is same as Permanent Address, use the click here option to enter the same address in correspondence address column. Proof of Ration Card or Nativity certificate has to be submitted.

| a. Address/@saifl                                                  |                                                                                    |  |  |  |  |  |
|--------------------------------------------------------------------|------------------------------------------------------------------------------------|--|--|--|--|--|
| Residential / Permanent Address<br>ഖഴിക്കും / ഉറ്റുള്ള ശ്രപ്പേറ്റി | Correspondence Address/@parolls (uscuf)<br>Click Here If same as permanent address |  |  |  |  |  |
| Door No/sgau asin *                                                |                                                                                    |  |  |  |  |  |
| Street Name/Og/5 *                                                 |                                                                                    |  |  |  |  |  |
| Ward No/cump@*                                                     |                                                                                    |  |  |  |  |  |
| Village/Area/Town<br>தரமம் நகரம் பெயர் *                           |                                                                                    |  |  |  |  |  |
| District / www.u.ub *Select District *                             | Select District •                                                                  |  |  |  |  |  |
| Taluk /cuiuub(grgams)*Select Taluk- *                              | Select Taluk *                                                                     |  |  |  |  |  |
| PIN Code/augato atta * 6                                           | 6                                                                                  |  |  |  |  |  |
| Adhaar/Mobile / E-Mail Details                                     |                                                                                    |  |  |  |  |  |
| b. Adhaar No/<br>agant state                                       | d. Email Id/                                                                       |  |  |  |  |  |

In the 8b column Aadhaar Number should be filled. In the 8c column Mobile Number should be filled. In the 8d column Email ID should be filled.

9. If the applicant resides continuously for the last three years mentioned in column 8, option "YES" has to be selected in the drop down list of column 9. Otherwise option "NO" has to be selected in column 9.

9. Residing continuously for the last three years in the area from where loan is applied. கடந்த முன்று ஆண்டுகளாக தொடர்ந்து விண்ணப்பிக்கும் பகுதியில் வசித்து வருகிறீர்களா? \* --Select-- ▼

Applicant should have completed the minimum educational qualification of 8<sup>th</sup> Standard. Proof of the qualification has to be submitted. If the applicant has completed 8<sup>th</sup> standard Option "Yes" has to be selected in the column 10. If the applicant has not completed 8<sup>th</sup> standard application is ineligible.

Academic Qualification detail and Technical Qualification detail has to be filled in the column 10

| 10. Qualification * (Atleast one Qualification has to be furnished!) |                |  |  |  |
|----------------------------------------------------------------------|----------------|--|--|--|
| 8th standard Passed/ஃம் வருப்பு தேர்ச்சி*                            | 💿 Yes 🔘 No     |  |  |  |
| Qualification                                                        | Course Details |  |  |  |
| Academic Qualification/கல்வித் தகுதி                                 |                |  |  |  |
| Technical Qualification/தொழில்நட்ப தகுதி                             |                |  |  |  |

11. If the applicant has already availed loan under any subsidy linked Govt. scheme option "yes" has to be selected in the column 11. If not option "No" should be selected.

| 11. Whether availed loan under subsidy linked Govt.scheme? | Ver No      |
|------------------------------------------------------------|-------------|
| இதற்கு முன் மானியத்துடன் கூடிய கடன் பெற்றவரா ?             | 0 165 0 100 |

12. If the applicant has completed any training, option "yes" has to be selected in the column 12. If not option "No" should be selected.

If option yes is selected,

Name of the Training Institution should be filled in column 12 a.

Training Duration period has to be filled in the column 12 b.

| 12.Training Undergone<br>பயிற்சி ஏதும் எடுத்திருப்பின் அதன் விபரம் * | ● Yes ○ No  |
|----------------------------------------------------------------------|-------------|
| a. Name of Instituation /பயிற்சி எடுத்த நிறுவனத்தின் பெயர்*          |             |
| b. Training Duration/பயிற்சி காலம் *                                 | From : To : |

13. If the applicant has registered with Employment Exchange, option "yes" has to be selected in

the column 13. If not option "No" should be selected.

If option yes is selected,

Employment Registration number has to be filled in column 13 a

| <b>Employment Registration c</b> | date has to b | be filled in column | 13 b |
|----------------------------------|---------------|---------------------|------|
|----------------------------------|---------------|---------------------|------|

| 13. Registered with Employment Exchange<br>வேலைவாய்ப்பு அலுவலகத்தில் பதிந்துள்ளீர்களா ? * | • Yes O No |
|-------------------------------------------------------------------------------------------|------------|
| a. Employment Registration No/பதிவு எண் *                                                 |            |
| b. Employment Registration Date / நாள்*                                                   |            |

# 14. Annual Income of the applicant family has to be filled in column 15. Affidavit has to be submitted.

| குடும்ப ஆண்டு வருமானம்(உறுதிமொழி பத்திரத்துடன் விண்ணப்பிக்க வேண்டும் ) KS. |
|----------------------------------------------------------------------------|
|----------------------------------------------------------------------------|

Upload applicants photo which should be below 50KB and JPEG format.

| UPLOAD PHOTO<br>HERE/புகைப்படம் பதிவேற்றம் *<br>(.JPEG format / Max size 50 KB) |
|---------------------------------------------------------------------------------|
|                                                                                 |
| (Browse                                                                         |

15. After completing these 14 steps click on proceed button. Next page will be opened. Now enter the project details.

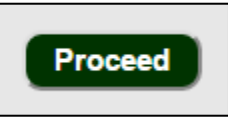

16. Activity for which Loan is applied has to be entered in column 1.

|     | PROJECT DETAILS<br>திட்டப்பணி தகவல்கள்                                              |   |  |
|-----|-------------------------------------------------------------------------------------|---|--|
|     | 1. Line of Activity/துவங்க இருக்கும் தொழிலின் பெயர் *                               | I |  |
| 17. | 7. Previous experience in the above mentioned activity has to be filled in column 2 |   |  |

| 2. Previous experience in the line of activity, if any |   |
|--------------------------------------------------------|---|
| முன் அனுபவம் ஏதுமிருப்பின் விபரம்                      | / |

18. Select the type of activity in column 3 Manufacturing / Service / Business.

| 3. Category of the Venture/தொழில் வகை/தன்மை * | 🔘 Manufacturing/தொழில் 🔘 Service/சேவை 🔘 Businessவியாபாரம் |
|-----------------------------------------------|-----------------------------------------------------------|

 Address of the location where the activity is proposed has to be entered in column 4.
 If the population of the area is below 20000 then "Rural" can be selected. Otherwise select "Urban".

| 4. Address where the activity is proposed to be started<br>தொழிலை எந்த முகவரியில் நடத்த உள்ளீர்கள்? (முழு விபரம், வட்டத்தின் பெயருடன் ) |                                          |
|----------------------------------------------------------------------------------------------------|------------------------------------------|
| Area/தொழில் அமைந்துள்ள இடம் *                                                                                                    | 🗢 Rural/கிராமப்புறம் 🗢 Urban/நகர்ப்புறம் |
| Door No/கதவு எண் *                                                                                                    |                                          |
| Street Name/தெரு பெயர் *                                                                                                    |                                          |
| Village/Area/Town/கிராமம்/ நகரத்தின் பெயர் *                                                                                            |                                          |
| District /மாவட்டம்*                                                                                                    | Thiruppur 🔻                              |
| Taluk/வட்டம் (தாலுகா) *                                                                                                    | Select Taluk 🔻                           |
| Block / Corporation / Municipality / Town Panchayat<br>தொகுதி/மாநகராட்சி /நகராட்சி /ஊராட்சி *                                           | Select Block                             |
| PIN Code/அஞ்சல் எண் *                                                                                                    | 6                                        |

#### 20. Project cost details has to be entered in column 5

Machinery & Equipment cost, working capital other fixed assets details has to be entered.

| 5. Project Outlay (in Rs)                       |   |  |
|-------------------------------------------------|---|--|
| Machinery & Equipment Cost/இயந்திர தளவாடங்கள் * |   |  |
| Working Capital /நடைமுறை மூலதனம்*               |   |  |
| Other fixed assets/இதர அசையா சொத்துகள் *        | 0 |  |
| Total Project Cost/மொத்த திட்ட முதலீட்டு தொகை   |   |  |

21. If the applicant has availed loan for starting enterprise from any bank select option "yes" in column 6. Otherwise select option "No".

If option yes is selected, repayment status has to be entered. If the repayment has been made, then select option "yes". Otherwise select option "No".

| 6. Whether availed any loan for starting the enterprise from any banking/<br>financial instituation of State/Central Govt.<br>இதற்கு முன் வங்கி /மத்திய (அ) மாநில அரசு சார்ந்த நிதி நிறுவனங்களில் கடனுதவி<br>பெற்றுள்ளீரா ?* | ◉ Yes ♡ No |
|----------------------------------------------------------------------------------------------------|------------|
| If yes,Whether all repayments made/அவ்வாறு கடன் பெற்றிருப்பின், கடனை திருப்பி<br>செலுத்திய விபரம்                                                                                                    | © Yes © No |

22. Now Click on Proceed Button.

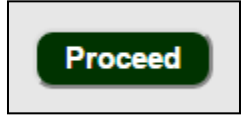